### Elektroniczna Bankowość Mobilna

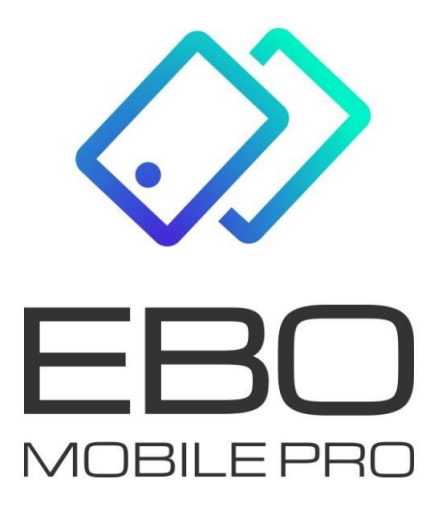

#### **EBO Mobile PRO**

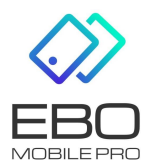

13 października 2023

# BLIK

BLIK - usługa pozwalająca na generowanie kodów do płatności w sklepach internetowych, stacjonarnych oraz wypłat z bankomatów.

Aby włączyć usługę BLIK, należy wybrać rachunek którym chcemy ją obsługiwać. Chcąc korzystać

z usługi BLIK, należy zaakceptować regulamin.

Limity BLIK należy ustawić w systemie EBO RWD.

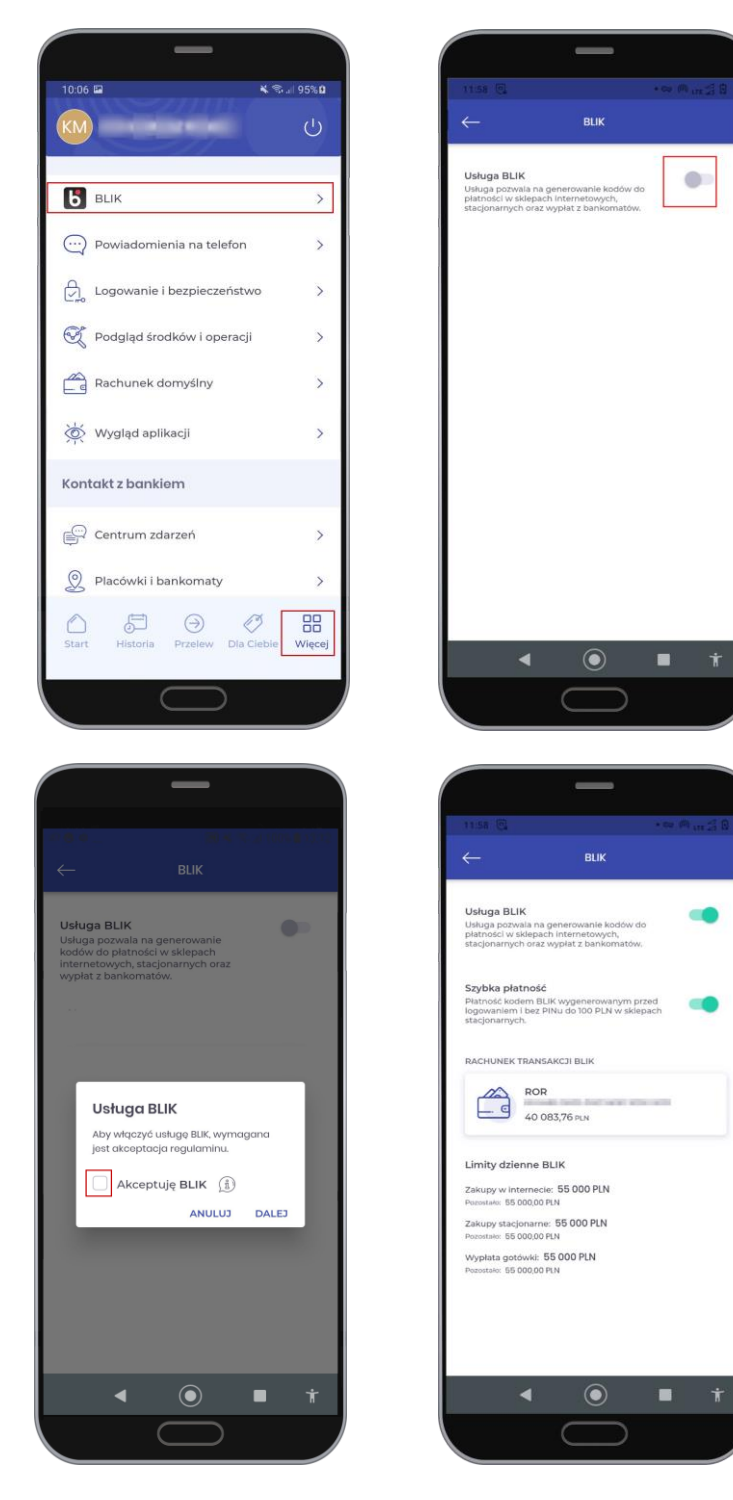

Przy dokonywaniu transakcji za pośrednictwem **Szybkich płatności** nie będzie wymagane zalogowanie się do aplikacji mobilnej i potwierdzenie płatności kodem PIN.

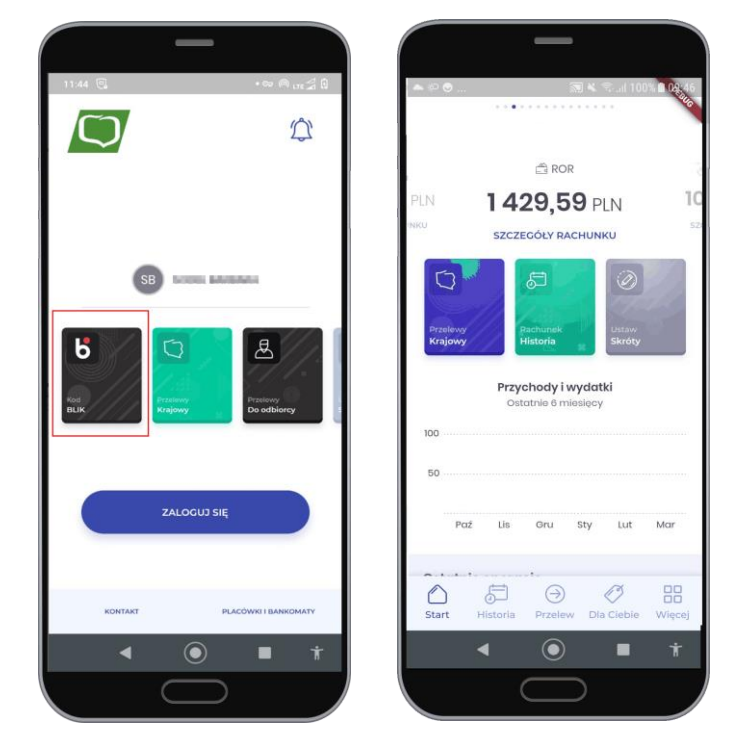

Szybka płatność umożliwia przeprowadzenie transakcji do 100 pln.

#### Płatność BLIK:

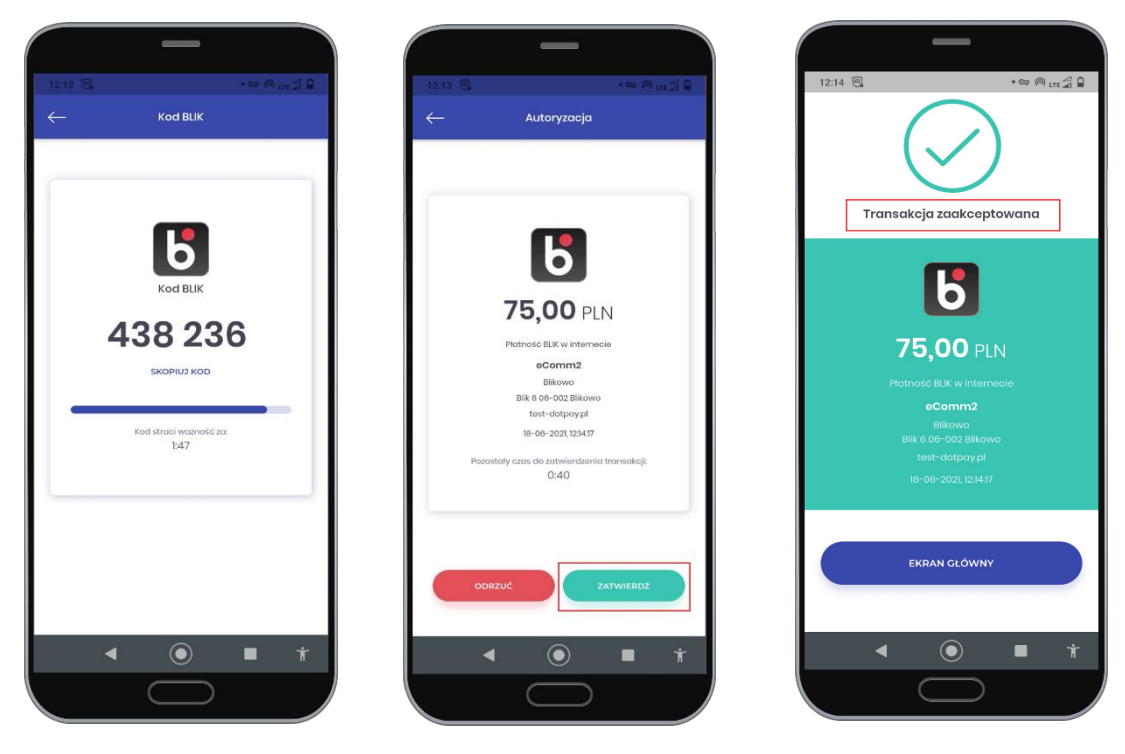

- (a) Wybranie ikony BLIKA, przepisanie/skopiowanie kodu BLIK
- (b) Potwierdzenie wykonania transakcji przycisk ZA- TWIERDŹ
- (c) Informacja zaakceptowanej transakcji

## **BLIK - Przelewy na telefon**

Usługa **BLIK Przelewy na telefon** umożliwia wysyłanie szybkich przelewów do kwoty 500 PLN na numer telefonu użytkownika, który zarejestrował swoje konto w usłudze BLIK.

Aby móc odbierać przelewy na telefon należy aktywować taką usługę w opcjach Aplikacji Mobilnej EMP. Można to zrobić w kilku miejscach w aplikacji mobilnej.

 Usługę BLIK Przelewy na telefon możemy włączyć klikając w kafelek BLIK lub przycisk Więcej gdzie wybieramy BLIK.

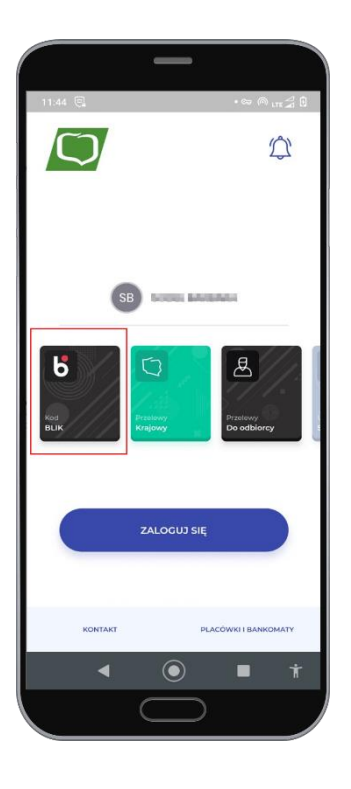

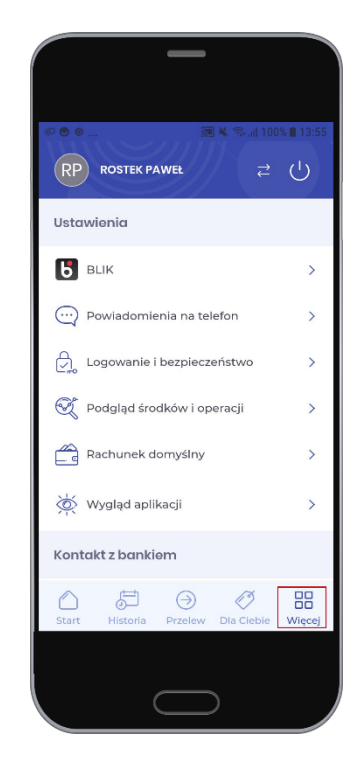

Aby włączyć usługę przesuwamy suwak i akceptujemy wymagane dostępne regulaminy.

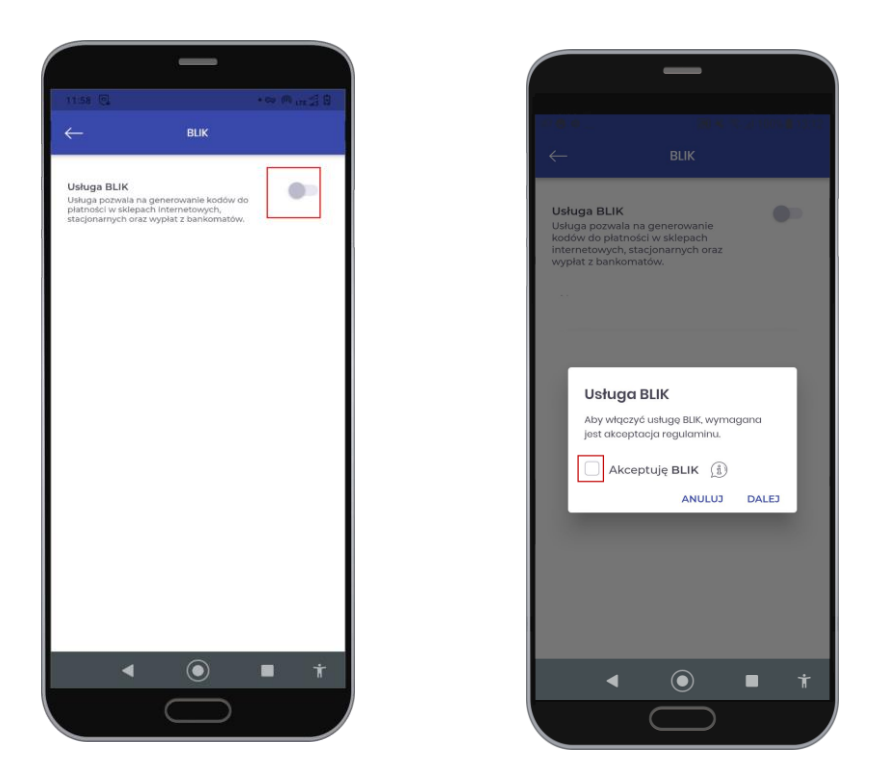

Możemy z tego poziomu włączyć SZYBKĄ PŁATNOŚĆ, sprawdzić jakie limity mamy na BLIK oraz włączyć odbieranie przelewów na telefon.

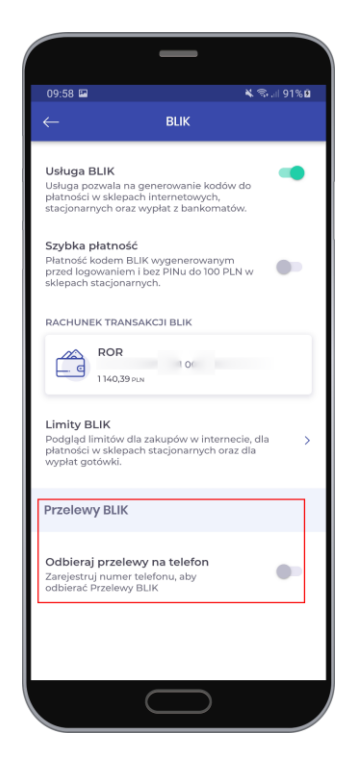

Po aktywacji BLIK i SZYBKIEJ PŁATNOŚCI z poziomu menu logowania i głównego menu jest już dostępny kafelek BLIK. Z poziomu kafelka BLIK możemy pobrać kod BLIK lub wykonać Przelew na telefon (użytkownik musi być zalogowany).

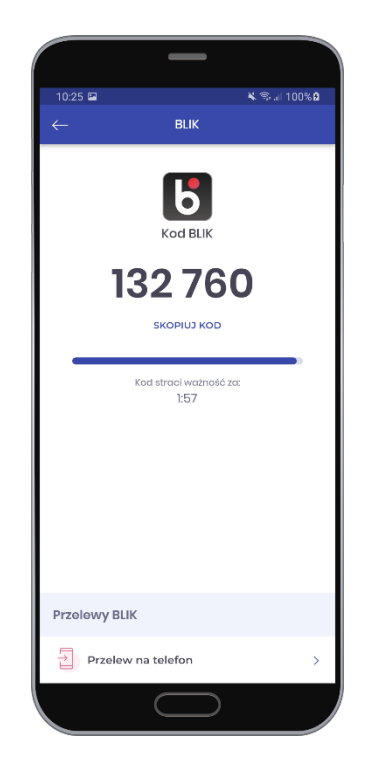

BLIK Przelew na telefon - Aby wykonać przelew na telefon klikamy w przycisk Przelew na telefon z poziomu kodu BLIK lub z poziomu ustawień – PRZELEW NA TELEFON.

| 0.400 L                        |                            |
|--------------------------------|----------------------------|
|                                | Control or Skridty         |
| 122 760                        | Przelewy                   |
|                                | Krajowy                    |
|                                | Do odbiorcy                |
| Kod straci wazność za:<br>1:57 | Podatkowy                  |
|                                | 3 Zagraniczny              |
|                                | Doładowanie telefonu       |
|                                | Totoprzelew                |
| BLIK                           | Przelew na telefon         |
| elew na telefon                |                            |
|                                | Start Historia Przełew Dla |

Numer do przelewu możemy wybrać z książki adresowej lub wybrać **INNY KONTAKT** i ręcznie wpisać dane do przelewu na telefon.

Przy wyborze numeru z książki adresowej informacje uzupełniane są automatycznie – należy wpisać tylko kwotę przelewu, przy wyborze **INNY KONTAKT** informacje do przelewu wpisujemy. Po uzupełnieniu danych klikamy przycisk **DALEJ**.

| 99:58 II <ul> <li>             Przelow na tolefon         </li> <li>             Przelow na tolefon         </li> </ul> 10:42 II <ul> <li>             Przelow na tolefon         </li> </ul> <li>             Wyszukaj w kontaktach               2 RacHUNKU             <ul> <li>             Przelow na tolefon         </li> <li>             Wyszukaj w kontaktach             <ul> <li></li></ul></li></ul></li>                                                                                                    |                      |
|----------------------------------------------------------------------------------------------------|----------------------|
| Przelew na telefon     ←     Przelew na telefon     ←     Przelew na telefon       Wyszukaj w kontaktach     Q     ROR     Z RACHUNKU     Z RACHUNKU       INNY KONTAKT     NAZWA ODBIORCY     B4     1140.39 mm       NAZWA ODBIORCY     Podaj nazwę odbiorcy     C     Test       NUMER TELEFONU     0/20     0/20     1448       0/3     0/20     0/20     1/448                                                                                                    | K 9                  |
| Wyszukaj w kontaktach.     Z RACHUNKU     Z RACHUNKU       INNY KONTAKT     ROR       NAZWA ODBIORCY     Podaj nazwę odbiorcy       Podaj nazwę odbiorcy     Otros       INNY KONTAKT     Podaj numer telefonu       Image: State of the state of the state o | w na telefon         |
| Wyszukaj w kontaktach     Q       INNY KONTAKT     NAZWA ODBIORCY       Noje kontakty     Podaj nazwę odbiorcy       Jest     Odaj nazwę odbiorcy       NUMER TELEFONU     +       Podaj numer telefonu     +       Obaj numer telefonu     000       KWOTA     WALUTA                                                                                                    |                      |
| INNY KONTAKT     IMAG39 RAN       INNY KONTAKT     NAZWA ODBIORCY       Podaj nazwę odbiorcy     C       NUMER TELEFONU     C       NUMER TELEFONU     48       St     C       KWOTA     WALUTA                                                                                                    | 01.00                |
| INNY KONTAKT     NAZWA ODBIORCY     NAZWA ODBIORCY       Podaj nazwę odbiorcy     C       NUMER TELEFONU     148       st     02       KWOTA     WALUTA                                                                                                    |                      |
| Podaj nazwę odbiorcy     Test       NUMER TELEFONU     465       NUMER TELEFONU     448       oja     9/20       KWOTA     WALUTA                                                                                                    |                      |
| st Old Numer Telefonu                                                                                                    | 6                    |
| st b kwota waluta kwota                                                                                                    | 4                    |
| bit         bit         bit <td>45</td>                                                                                                    | 45                   |
| KWOTA WALUTA KWOTA                                                                                                    |                      |
|                                                                                                    | WAI                  |
| estowy2 b Podaj kwotę przelewu PLN 10                                                                                                    | ⊗ PI                 |
|                                                                                                    |                      |
| TYTULEM TYTULEM                                                                                                    |                      |
| Przelew na telefon                                                                                                    | 1                    |
| ejou Platność zastanie zeolizowana potuchniast po Platność zastanie.                                                                                                    | realizowana natvchmi |
| autoryzacji.                                                                                                    | iutoryzacji.         |
|                                                                                                    |                      |
| DALEJ                                                                                                    | DALEJ                |
|                                                                                                    |                      |
|                                                                                                    |                      |

Po użyciu przycisku **DALEJ** a następnie **PODPISZ I ZREALIZUJ**, potwierdzamy transakcję PIN-em.

Po poprawnym wpisaniu PIN-u program poinformuje nas o wykonaniu zlecenia. Klikamy w przycisk **ZAKOŃCZ**.

|          | _                                                    |
|----------|------------------------------------------------------|
| 09:58 🖼  | ¥ 🕾 il 91% 🛙                                         |
| ←        | Przelew na telefon X                                 |
| Nadawca  |                                                      |
|          | ROR<br>7 300                                         |
|          | <b>10,00</b> PLN                                     |
|          | Przelew na telefon<br>Przelew na telefon BLIK        |
| Platność | zostanie zrealizowana natychmiast po<br>autoryzacji. |
| Odbiorca |                                                      |
|          | +48 14                                               |
|          | PODPISZ I ZREALIZUJ                                  |
|          | $\bigcirc$                                           |

| r                                          |            | ,                        |  |  |
|--------------------------------------------|------------|--------------------------|--|--|
| 09:59 🖿                                    |            | 💺 🖘 ill 92% 🛙            |  |  |
|                                            |            |                          |  |  |
| Nadawca                                    |            |                          |  |  |
|                                            |            |                          |  |  |
| Podaj kod PIN                              |            |                          |  |  |
| Transakcja wymaga potwierdzenia kodem PIN, |            |                          |  |  |
| którym logujesz się do aplikacji.          |            |                          |  |  |
|                                            |            |                          |  |  |
|                                            |            |                          |  |  |
| Zlecenie przelewu na telefon BLIK          |            |                          |  |  |
|                                            |            |                          |  |  |
| 1                                          | 2          | 3                        |  |  |
|                                            | -          | 0                        |  |  |
| 7                                          | 5          | 6                        |  |  |
| -                                          | 5          | 0                        |  |  |
| 7                                          | 0          | 0                        |  |  |
| /                                          | 0          | Э                        |  |  |
| ~                                          | 0          | <u></u>                  |  |  |
| Ś                                          | 0          | $\langle \times \rangle$ |  |  |
|                                            | $\bigcirc$ |                          |  |  |
|                                            |            |                          |  |  |

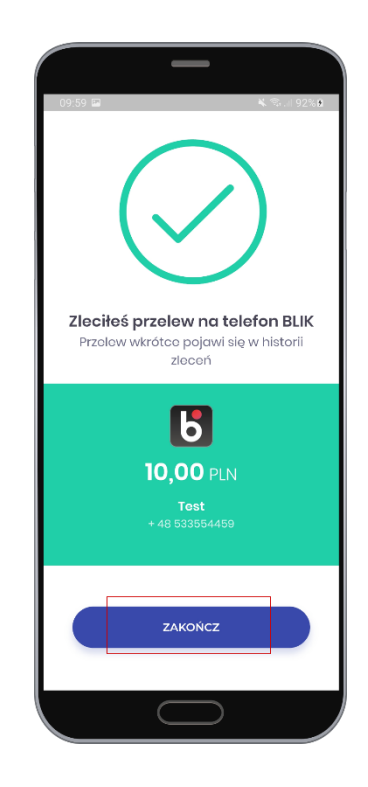